#### 1. Gå ind på foreningsportalen: foreningsportalen.rksk.dk

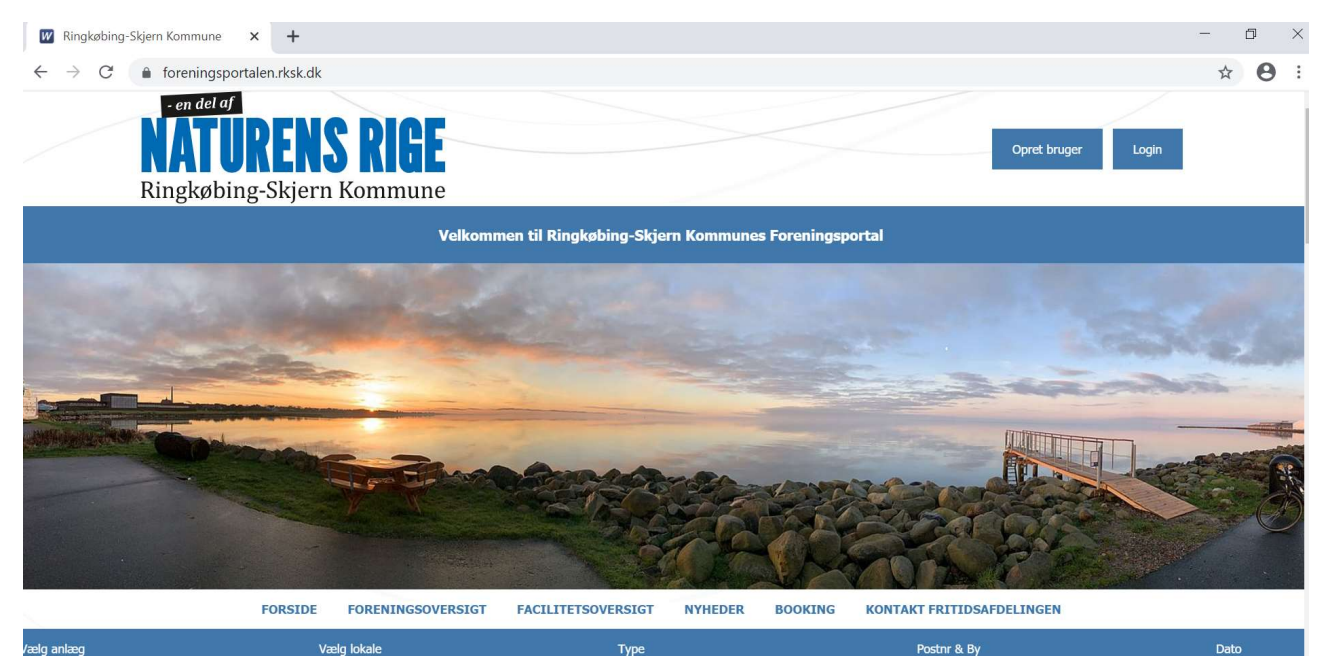

#### 2. Tryk på login knappen i højre side

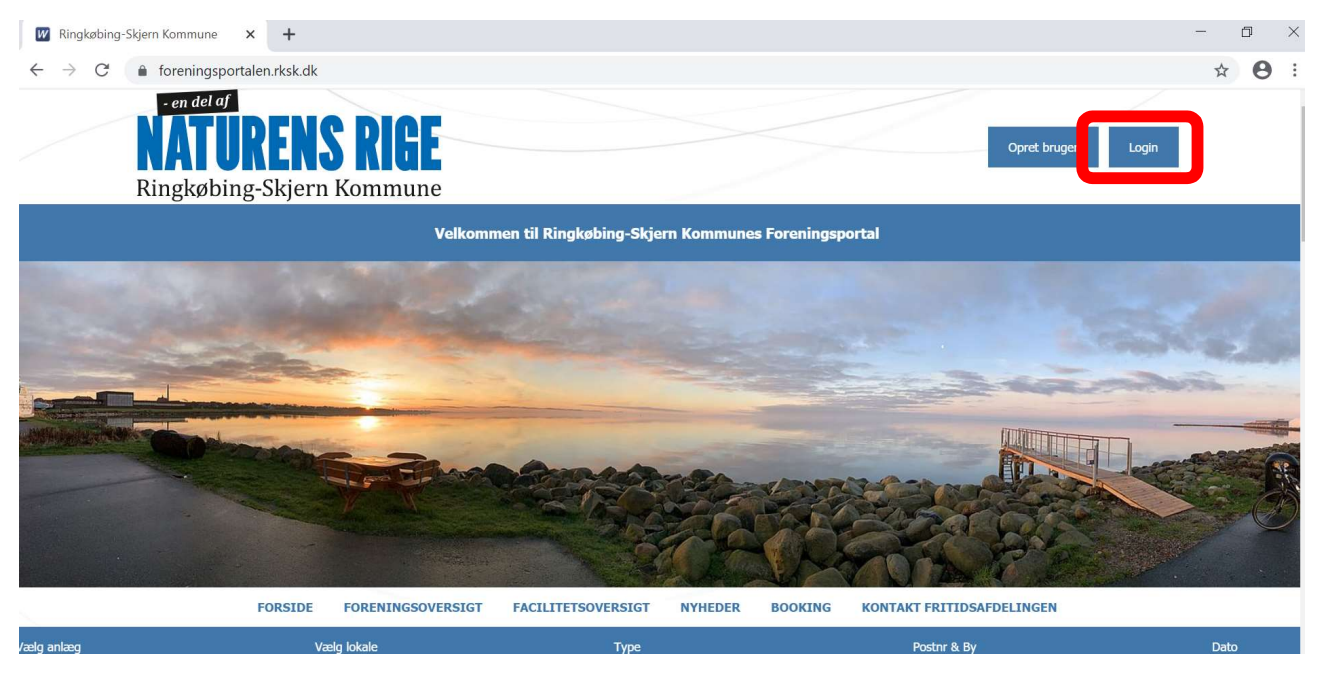

3. Her indtastes loginoplysningerne som I har fået udleveret af administrationen.

| $\leftrightarrow$ $\rightarrow$ C $\bullet$ foreningsportalen.rksk.c | lk/login.asp?wkid=ringkoebing                                                   |                                                                                                    | ☆ 8                                                                                                    |
|----------------------------------------------------------------------|---------------------------------------------------------------------------------|----------------------------------------------------------------------------------------------------|----------------------------------------------------------------------------------------------------|
| en del af<br><b>NATUREN</b><br>Ringkøbing-Skjet                      | IS RIGE                                                                         |                                                                                                    | Opret bruger Login                                                                                                    |
|                                                                      | Velkommen til Ringkøbing-Sl                                                     | rjern Kommunes Foreningsportal                                                                                                    |                                                                                                    |
| FORSID                                                               | E FORENINGSOVERSIGT FACILITETSOVERSIG                                           | F NYHEDER BOOKING KONTAKT FRITI                                                                                                    | DSAFDELINGEN                                                                                                    |
|                                                                      | Lo                                                                              | g ind                                                                                                    |                                                                                                    |
|                                                                      | Hvis du allerede er oprettet på foreningsportale                                | , kan du logge ind med dit brugernavn og password.                                                                                                    |                                                                                                    |
|                                                                      |                                                                                 |                                                                                                    |                                                                                                    |
|                                                                      |                                                                                 |                                                                                                    |                                                                                                    |
|                                                                      | <b>A</b> Brugernavn                                                             |                                                                                                    |                                                                                                    |
|                                                                      | A Kodeord                                                                       |                                                                                                    |                                                                                                    |
|                                                                      |                                                                                 | Glemt Ionin2                                                                                                    |                                                                                                    |
|                                                                      | Login                                                                           | Opret ny bruger                                                                                                    |                                                                                                    |
| 4. Gå ind på <i>Søg tilskud</i><br>← → C                             | Ik/bruger.asp?wkid=ringkoebing<br>TURENS RIGE<br>wbing-Skjern Kommune           | Velkommen Intro<br>🌲 Min pro                                                                                                    | 아 Q ☆ 😁 :<br>luktionsforeningen                                                                                                    |
|                                                                      | Velkommen til Ringkøbing-S                                                      | kjern Kommunes Foreningsportal                                                                                                    |                                                                                                    |
| Velkor                                                               | FORSIDE FORENINGSOVERSIGT FACILITEISOVERSIGT NY<br>mmen Introduktionsforeningen | EDER BOOKING KURSER OG EVENTS KONTAKT FRITID                                                                                                    | Nyheder<br>#: 19.03.2020                                                                                                    |
| Redig                                                                | er stamoplysninger Rediger foreningsprofil Redig<br>Tinfo og regler Søg tilskud | er kontaktpersoner<br>Det er joen heit usædvanlig sluu<br>Ul i disse uger. Det påvirker os alle<br>mange, der er utfordrede på dere<br>glæbbrad.<br>Dette gedder også foreningslivet,<br>aktiveter nu er lukket ned. Det b<br>de faciliteter 1, i foreningerne ben<br>danige, er stærkt utfordrede på åv<br>Mange steder er de ansatte blevet<br>aktedgede, men der er stadig er<br>grundudjiter, som skal betales og<br>er presset. | ion vi er vidne<br>, og der er<br>s virksomhed<br>tvor alle<br>dyder bl.a., at<br>tter jer af til<br>onomien.<br>midlertridigt<br>lang række<br>økonomien |
| 180                                                                  | Mine bookinger                                                                  | læs mere<br>Opret<br>FORENINGSSAMVIRKE<br>REPRÆSENTANTSKABS                                                                                                    | ret: 26.02.2020<br>IS<br>MØDE                                                                                                    |
|                                                                      |                                                                                 | AFLYST - Ny dato n                                                                                                    | ieldes                                                                                                    |

| 5. Gå ind på Le<br>- en del af | ejede lokaler:<br>ENC DIAL        |                       |              |            |                  | Velkommen Introdukti | onsforeningen |
|--------------------------------|-----------------------------------|-----------------------|--------------|------------|------------------|----------------------|---------------|
| Ringkøbing-                    | <b>LNJ Klur</b><br>Skjern Kommune | 9                     |              |            |                  | 💄 Min profil         | Logout        |
|                                |                                   | Velkommen til Ringkøb | ing-Skjern K | ommunes Fo | reningsportal    |                      |               |
| MIN FORSIDE                    | FORENINGSOVERSIGT                 | FACILITETSOVERSIGT    | NYHEDER      | BOOKING    | KURSER OG EVENTS | KONTAKT FRITIDSAFD   | ELINGEN       |

#### Søg tilskud

For alle de blå tilskud er gældende at der er deadline for ansøgning 1. april, foreningen er velkommen til at indsende tidligere end deadline.

|                                                                          | Lokaletilskud: Timebaseret leje          | Lokaletilskud: Egne lokaler                        | Lokaletilskud: Lejede lokaler                                |
|--------------------------------------------------------------------------|------------------------------------------|----------------------------------------------------|--------------------------------------------------------------|
| ndberetning af samlet kontingenter og<br>Insøgning om aktivitetstilskud. | Tilskud til fks. svømmehaller og haller. | Tilskud til foreningsejede lokaler og<br>klubhuse. | Tilskud til lokaler og klubhuse med faste<br>lejekontrakter. |
| ïilskud: Lejr for uniformerede korps                                     | Lokaletilskud: Fitness                   | Tilskud: Leder- og<br>instruktøruddannelser        | Ungdomsklubber                                               |
| øg tilskud til lejr for uniformerede                                     | Tilskud til døgnåbne foreningsfitness og | Åbner 1. november.                                 | Grundtilskud til ungdomsklubber åbner i                      |

#### 6. Her kan i søge om lokaletilskud til lejede lokaler på faste lejekontrakter fx klubhuse og spejderhytter Lejede lokaler

Foreninger som lejer lokaler/klubhus med fast lejekontrakt fx klublokale i en hal, har mulighed for at søge lokaletilskud til de nedenformævnte udgifter, som foreningen havde sidste kalenderår

Kvitteringer for afholdte udgifter til ordinær vedligeholdelse skal vedhæftes.

| iar til al (ikka til lysanlæg)<br>ter til vand                                        |  |
|---------------------------------------------------------------------------------------|--|
| tar til al (ikka til lysanlæg)<br>tar til vand                                        |  |
| ter til vand                                                                          |  |
| ter til vand                                                                          |  |
|                                                                                       |  |
|                                                                                       |  |
| ter bi varme                                                                          |  |
|                                                                                       |  |
| ter til alarmsystemer (kun for skytteforeninger) 🛛                                    |  |
|                                                                                       |  |
| ter til ordinær vedligeholdelse (kvitteringer skal vedhæftes - se nederst på siden) 😧 |  |
|                                                                                       |  |
| ter til rengøringsartikler 📀                                                          |  |
|                                                                                       |  |
| ter til lønnet rengøringspersonale og fornødent tilsyn 📀                              |  |
|                                                                                       |  |
| ter til lovpligtig arbejdsskadeforsikring til lønnet rengøringspersonale 🛛            |  |
|                                                                                       |  |
| ndtænter for udleie af lokalerne 🛛                                                    |  |

# 7. Her skal i angive navnet på jeres facilitet. Dette skal i kun første gang – fremover vil disse to felter være udfyldt automatisk.

### Lejede lokaler

Foreninger som lejer lokaler/klubhus med fast lejekontrakt fx klublokale i en hal, har mulighed for at søge lokaletilskud til de nedenfornævnte udgiften som foreningen havde sidste kalenderån

Kvitteringer for afholdte udgifter til ordinær vedligeholdelse skal vedhæftes.

| resse på det lejede lokale |      |  |
|----------------------------|------|--|
| Stedets navn/kaldenavn 🕢   | <br> |  |
| Adresse 🕖                  |      |  |
|                            |      |  |

8. Her skal angive det udgifter i har til lokalet. De blå spørgsmålstegn kan være behjælpelige med hvad i kan medtage. Er du i tvivl kan du også læse revisionsinstruksen som du finder <u>her</u>

| ejeudgift 🕢                                                                               |  |
|-------------------------------------------------------------------------------------------|--|
| 0                                                                                         |  |
| dgifter til el (ikke til lysanlæg)                                                        |  |
| ō                                                                                         |  |
| dgifter til vand                                                                          |  |
| o                                                                                         |  |
| dgifter til varme                                                                         |  |
| 0                                                                                         |  |
| dgifter til alarmsystemer (kun for skytteforeninger) 🖸                                    |  |
| 0                                                                                         |  |
| dgifter til ordinær vedligeholdelse (kvitteringer skal vedhæftes - se nederst på siden) 🕢 |  |
| 0                                                                                         |  |
| dgifter til rengøringsartikler 🕖                                                          |  |
| 0                                                                                         |  |
| dgifter til lønnet rengøringspersonale og fornødent tilsyn 🕢                              |  |
| 0                                                                                         |  |
| dgifter til lovpligtig arbejdsskadeforsikring til lønnet rengøringspersonale 📀            |  |
| 0                                                                                         |  |
| ejeindtægter for udleje af lokalerne 🔞                                                    |  |
| n i                                                                                       |  |

9. Bemærk at der skal vedhæftes kvitteringer på de udgifter der er til ordinær vedligehold.

| Udgifter til ordinær vedligeholdelse (kvitteringer skal vedhæftes - se nederst på siden) 🚱 |              |
|--------------------------------------------------------------------------------------------|--------------|
| 0                                                                                          |              |
| Udgifter til rengøringsartikler 🥹                                                          |              |
| 0                                                                                          |              |
| Udgifter til lønnet rengøringspersonale og fornødent tilsyn 🥹                              |              |
| 0                                                                                          |              |
| Udgifter til lovpligtig arbejdsskadeforsikring til lønnet rengøringspersonale 🕢            |              |
| 0                                                                                          |              |
| Lejeindtægter for udleje af lokalerne 😧                                                    |              |
| 0                                                                                          |              |
|                                                                                            |              |
|                                                                                            |              |
| Kvitteringer for afholdte udgifter til ordinær vedligeholdelse skal vedhæftes              |              |
|                                                                                            |              |
| Bilag ordinær vedligeholdelse *                                                            |              |
|                                                                                            | Vælg fil(er) |
|                                                                                            |              |

10. Her skal i angive de hvor mange timer der bliver anvendt i lokalet på årsbasis.

| mlet aktivitetstimer *🕜 |  |
|-------------------------|--|
| 0                       |  |

11. Når i har indtastet de korrekte oplysninger trykker i på Videre.

OBS: I har altid mulighed for at gemme en kladde på de indberetninger i har lavet, således i kan gå til og fra arbejdet, benyt blot *Gem kladde.* 

| Bilag ordinær vedligeholdelse *                                              |                 |                |
|------------------------------------------------------------------------------|-----------------|----------------|
| <u>Kvitteringer for ordinær vedligehold.pdf</u> fj                           | <u>jern fil</u> | Tilføj fil(er) |
|                                                                              |                 |                |
|                                                                              | da a da Reina   |                |
| et totale antai aktivitetstimer i tils                                       | skuusaret       |                |
| et totale antal aktivitetsumer i bis                                         | Ruusaret        |                |
| et totale antal aktivitetstimer i tils<br>Samlet aktivitetstimer * 0         | skuldsarel      |                |
| et totale antal aktivitetstimer i tils<br>Samlet aktivitetstimer * 🕢<br>1000 | skuldsaret.     |                |
| samlet aktivitetstimer * 🕢                                                   | skuldsaret.     |                |

12. I vil nu komme til en opsummeringsside hvor de oplysninger som i har indtastet fremgår. Hvis oplysningerne ikke er korrekte kan i redigerer oplysninger ve at trykke på *Rediger* 

| Udskriv som pdf               |                                                                                                    |
|-------------------------------|----------------------------------------------------------------------------------------------------|
|                               |                                                                                                    |
|                               |                                                                                                    |
|                               |                                                                                                    |
|                               |                                                                                                    |
|                               |                                                                                                    |
|                               |                                                                                                    |
|                               |                                                                                                    |
|                               |                                                                                                    |
|                               |                                                                                                    |
|                               |                                                                                                    |
| hæftes - se nederst på siden) |                                                                                                    |
|                               |                                                                                                    |
| n                             |                                                                                                    |
| gøringspersonale              |                                                                                                    |
|                               |                                                                                                    |
| edligeholdelse skal vedhæftes |                                                                                                    |
|                               |                                                                                                    |
|                               |                                                                                                    |
|                               |                                                                                                    |
|                               |                                                                                                    |
|                               | Udskriv som pdf   hæftes - se nederst på siden)   gøringspersonale   edligeholdelse skal vedhæftes |

Rediger

Godkend og indsend

## 13. I har desuden også mulighed for at udskrive eller downloade indberetningen som PDF ved at *Udskriv som PDF* **Opsummering**

|                                  | Udskriv som pdf |   |
|----------------------------------|-----------------|---|
| Adresse på det lejede lokale     |                 |   |
| Stedets navn/kaldenavn<br>Hytten |                 | 2 |
|                                  |                 |   |

#### 14. Hvis oplysningerne er korrekte skal oplysningerne blot *Godkend og indsend*

| Bilag ordinær vedligeholdelse<br>Kvitteringer for ordinær vedligehold.pd |               |  |
|--------------------------------------------------------------------------|---------------|--|
|                                                                          |               |  |
| Det totale antal aktivitetetimer i                                       | tilelaudeScot |  |
| Det totale antal aktivitetstimer i                                       | tilskudsåret  |  |

15. Dataene skal nu fremsendes til foreningens bestyrelse og revisor til godkendelse. Felterne er automatisk udfyldt på baggrund af de kontaktoplysninger i har angivet under *Rediger Kontaktoplysninger*. Er oplysningerne ikke korrekte kan i enten redigere dem her eller under *Rediger Kontaktoplysninger* (under *Min Forside*).

Hvis oplysningerne er korrekte skal i trykke på *Send.* Ønsker i at vende tilbage til skemaet trykker i blot *Annuller godkendelsesproces.* 

|                  | om personerne, som skal godkende data. S |
|------------------|------------------------------------------|
| Formand          | • • • • • • • • • • • • • • • • • • •    |
| Navn             | * Lene                                   |
| Email            | * lene.holm.poulsen@rksk.dk              |
| Beskrivelse      | * Formand                                |
| Næstformand      |                                          |
| Navn             | * Lene1                                  |
| Email            | * lene holm poulsen@rksk.dk              |
| Beskrivelse      | * Næstformand                            |
| Kasserer         |                                          |
| Navn             | * Lene2                                  |
| Email            | * lene.holm.poulsen@rksk.dk              |
| Beskrivelse      | * Kasserer                               |
| Bestyrelsesmedle | em                                       |
| Navn             | Lene3                                    |
| Email            | lene.holm.poulsen@rksk.dk                |
| Beskrivelse      | Sekretær                                 |
| Revisor          |                                          |
| Navn             | * Bent                                   |
| F                | * fritid@rksk.dk                         |
| Email            |                                          |

16. Når i har trykket på *Send* vil alle bestyrelsesmedlemmer modtage en email med et link. Når de trykker på linket og logger ind med deres NemID vil følgende fremgå nederst på siden i netop har søgt tilskud på.

Under Status kan ifølge med i hvem der har underskrevet og hvem der afventer.

| Navn  | Email                     | Beskrivelse | Status   |                |                     |  |
|-------|---------------------------|-------------|----------|----------------|---------------------|--|
| Lene  | lene.holm.poulsen@rksk.dk | Formand     | afventer | Send mail igen | Rediger oplysninger |  |
| Lene1 | lene.holm.poulsen@rksk.dk | Næstformand | afventer | Send mail igen | Rediger oplysninger |  |
| Lene2 | lene.holm.poulsen@rksk.dk | Kasserer    | afventer | Send mail igen | Rediger oplysninger |  |
| Lene3 | lene.holm.poulsen@rksk.dk | Sekretær    | afventer | Send mail igen | Rediger oplysninger |  |
| Bent  | fritid@rksk.dk            | Revisor     | afventer | Send mail igen | Rediger oplysninger |  |

17. Når alle har underskrevet fjernes kassen ovenfor og der vil fremkomme et gult timeglas på det tilskud som der er søgt som nedenfor:

# Søg tilskud

foreningen er velkommen til at indsende tidligere end deadline.

| ret leje  | Lokaletilskud: Egne lokaler                        | Lokaletilskud: Lejede lok                                    |
|-----------|----------------------------------------------------|--------------------------------------------------------------|
| g haller. | Tilskud til foreningsejede lokaler og<br>klubhuse. | Tilskud til lokaler og klubhuse med faste<br>lejekontrakter. |

18. Når jeres ansøgning er behandlet hos administrationen og pengene er sat til udbetaling vil der fremgå et grønt flueben, ud for det tilskud som er behandlet. Der sendes en specifikation på tilskuddet på mail til foreningens kasserer.

# Søg tilskud

For alle de blå tilskud er gældende at der er deadline for ansøgning 1. april, foreningen er velkommen til at indsende tidligere end deadline.

| Medlemsindberetnin                     | Lokaletilskud: Timebaseret leje          | Lokaletilskud: Egne lokaler           | Lokaletils         |
|----------------------------------------|------------------------------------------|---------------------------------------|--------------------|
| Indberetning af samlet kontingenter og | Tilskud til fks. svømmehaller og haller. | Tilskud til foreningsejede lokaler og | Tilskud til lokale |
| ansøgning om aktivitetstilskud.        |                                          | klubhuse.                             | lejekontrakter.    |